## Printer instellen voor eigen laptop (Chromebook)

 Log in op Office 365 (<u>http://365.mijnschoolnet.nl</u>) en klik vervolgens linksboven op de "9 blokjes" gevolgd door "Alle apps".

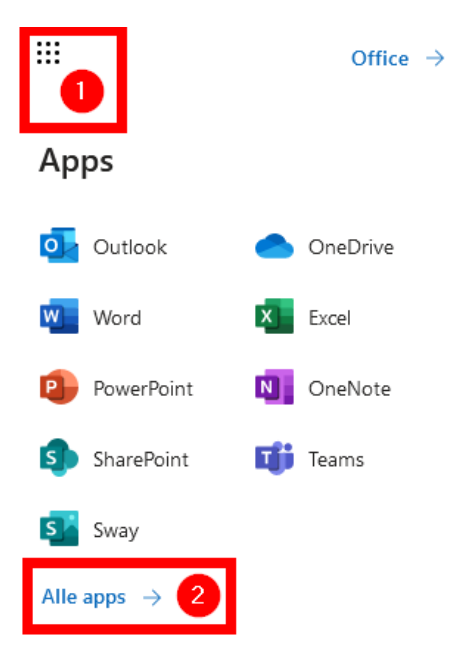

2. Scroll helemaal omlaag en klik op "uniFLOW Online'.

| SIROW                                                                                                    | uniFLOW | Online |
|----------------------------------------------------------------------------------------------------|---------|--------|
| Contraction of the local division of the local division of the loc |         | Onnine |

3. Kies de optie "Login met schoolaccount". Zet ook het vinkje aan bij de vraag: De door mij gekozen identiteitsprovider onthouden.

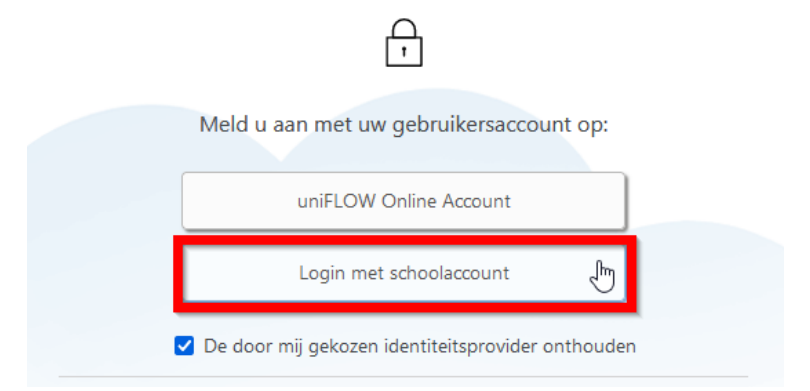

4. Open in het menu links het item "Beginnen met afdrukken".

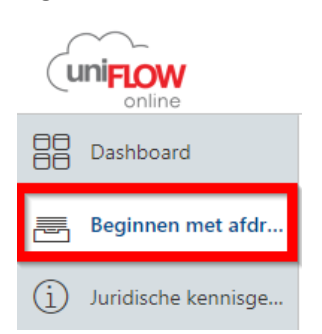

5. Download vervolgens de uniFLOW Chrome-extensie.

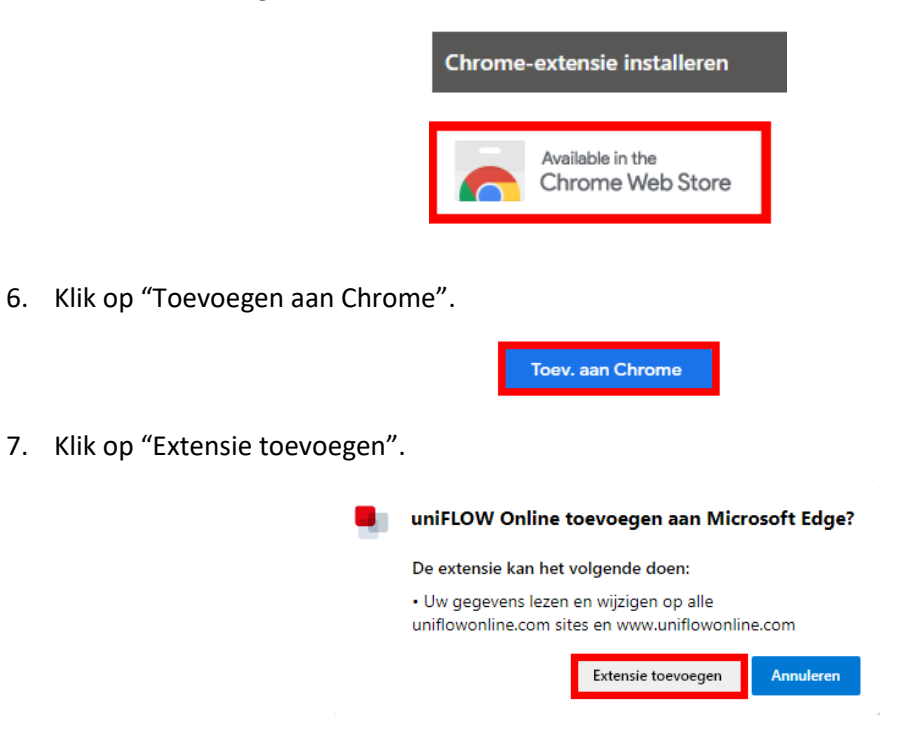

8. Zodra je de Chrome-extensie hebt geïnstalleerd moet je nog eenmaal de plug-in handmatig openen in Google Chrome en de "Tenant-URL" invoeren. Onze URL is <u>svopl.eu.uniflowonline.com</u>. Klik vervolgens op "Aanmelden" en daarna op "Login met schoolaccount".

|      | 0 -                                                                                                    |           |
|------|----------------------------------------------------------------------------------------------------|-----------|
|      | ×) († 🖸 †                                                                                              |           |
| Juni | FLOW                                                                                                   | ▶ 🗄 Leesl |
|      | online                                                                                                 | _         |
|      | ***                                                                                                    |           |
|      |                                                                                                    |           |
|      |                                                                                                    |           |
|      |                                                                                                    |           |
| .,   |                                                                                                    |           |
| Voer | uw tenant-UKL in                                                                                       |           |
| svo  | pl.eu.uniflowonline.com                                                                                |           |
|      |                                                                                                    |           |
| Voer | uw volledige tenant-URL in. Neem contact op met uw<br>erder als u niet zeker weet wat uw tenant-URL is |           |
| _    |                                                                                                    | ß         |
|      | Aanmelden                                                                                              |           |
|      |                                                                                                    |           |
|      | Ga voor meer informatie over uniFLOW Online naar                                                       | -         |
|      | uniflowonline.com                                                                                      |           |
|      |                                                                                                    |           |
|      |                                                                                                    |           |
|      | online                                                                                                 |           |
| _    |                                                                                                    |           |
|      | uniFLOW Online Account                                                                                 |           |
|      |                                                                                                    |           |
|      | Login mot schoologsount                                                                                |           |
|      | Login met schoolaccount                                                                                |           |
|      |                                                                                                    |           |
|      | Calvery mean information over uniFLOW Online and                                                       |           |
|      | Ga voor meer informatie over uniFLOW Online naa                                                        | r         |

Zodra de installatie is afgerond is er een printer toegevoegd op je laptop met de naam "Printer Algemeen". Als je op school iets wilt afdrukken stuur je de opdracht naar deze printer.

| Afdrukken  | 2 vellen p         | apier |
|------------|--------------------|-------|
| Bestemming | 🖶 Printer Algemeen | •     |
| Pagina's   | Alles              | *     |
| Aantal     | 1                  |       |
| Opmaak     | Staand             | •     |

Na het versturen van de printopdracht komt deze in een wachtrij terecht. Je kunt de opdracht vervolgens uit de wachtrij laten afdrukken bij de printers op school. Bij alle openbaar beschikbare printers op school is een instructiekaartje aanwezig waar precies op staat hoe je de printopdracht vrij kunt geven.